## **Inserir Unidade Organizacional**

O objetivo desta funcionalidade, que pertence ao Módulo de Cadastro, é inserir uma unidade organizacional, podendo ser acessada no caminho: Gsan > Cadastro > Unidade Organizacional > Inserir Unidade Organizacional.

A unidade organizacional deve ter uma unidade de tramitação (que é outra unidade organizacional) associada. Caso esteja preenchido e exista um RA - Registro de Atendimento de esgoto a ser tramitado para essa unidade, o sistema irá encaminhar a tramitação para a unidade associada.

Toda vez que o usuário informar a unidade de tramitação manualmente, ou ela for tramitada para uma unidade cujo o final do código não seja 9 (indica que a unidade é operacional), o sistema não irá permitir o trâmite. Caso a tramitação se enquadre no item anterior, o sistema irá ignorar essa regra (ou seja, mesmo que a unidade de tramitação cadastrada na unidade de negócio não tenha final de código 9, o sistema irá permitir a tramitação).

|                                        | Gsan -> Cadastro -> Unidade Organizacional -> Inserir | Unidade Organizacional |
|----------------------------------------|-------------------------------------------------------|------------------------|
| Inserir Unidade Organizacio            | nal                                                   |                        |
| Para inserir uma unidade organizacion: | al informe os dados gerais abaixo:                    |                        |
| Da(                                    | dos da Unidade Organizacional                         |                        |
| Código da Unidade Organizacional:*     | 9801                                                  |                        |
| Tipo da Unidade: *                     | DIVISAO-GERENCIA -                                    |                        |
| Localidade:                            |                                                       | R                      |
| Gerência Regional:                     |                                                       | Ŭ                      |
| Unidade de Negocio:                    | · · · · · · · · · · · · · · · · · · ·                 |                        |
| Descrição: *                           | COORDENADORIA                                         | -                      |
| Sigla:                                 |                                                       |                        |
| Empresa: *                             | COMPESA -                                             |                        |
| Unidade Superior:                      | R                                                     | Ø                      |
| Unidade de Tramitação das RA de        |                                                       |                        |
| Esgoto:                                |                                                       | G                      |
| Unidade Centralizadora:                | COORDENACAO DE SERVICOS E 🗸                           |                        |
| Unidade Repavimentadora:               | ▼                                                     |                        |
| Unidade de Esgolo?"                    | Sim Sim Nao                                           |                        |
| Atendimento?*                          | Sim O Não                                             |                        |
| Unidade Aceita Tramitação?*            | 🖲 Sim 🔘 Não                                           |                        |
| Unidade Central Atendimento?*          | 💿 Sim 🖲 Não                                           |                        |
| Unidade Tarifa Social?*                |                                                       |                        |
| Meio de Solicitação Padrão: *          | BALCAO -                                              | ~                      |
| Município:                             |                                                       | 8                      |
| Município(s):                          |                                                       | Adicionar              |
| Remover Código                         | Descrição                                             |                        |
|                                        |                                                       |                        |
|                                        |                                                       |                        |
|                                        |                                                       |                        |
| Limpar Cancelar                        |                                                       | Inserir                |

## **Preenchimento dos Campos**

| Campo             | Orientações para Preenchimento                               |
|-------------------|--------------------------------------------------------------|
| Código da Unidade | Campo obrigatório - O sistema sugere um código, mas pode ser |
| Organizacional(*) | atribuído outro número.                                      |

| Campo                                       | Orientações para Preenchimento                                                                                                    |  |
|---------------------------------------------|----------------------------------------------------------------------------------------------------|--|
| Tipo da Unidade(*)                          | Campo obrigatório - Selecione uma das opções disponibilizada pelo sistema.                                                                                 |  |
| Localidade                                  | Informe o código da localidade, ou clique no botão 🗣 para selecionar a localidade desejada. O nome da localidade será exibido no campo ao lado.            |  |
|                                             | Para apagar o conteúdo do campo, clique no botão 🕙 ao lado do<br>campo em exibição.                                                                        |  |
| Gerência Regional                           | Selecione uma das opções disponibilizada pelo sistema.                                                                                                    |  |
| Unidade de Negócio                          | Selecione uma das opções disponibilizada pelo sistema.                                                                                                    |  |
| Descrição(*)                                | Campo obrigatório - Atribua uma descrição à unidade a ser incluída.                                                                                        |  |
| Sigla                                       | Atribua uma sigla à unidade a ser incluída.                                                                                                    |  |
| Empresa(*)                                  | Campo obrigatório - Selecione uma das opções disponibilizada pelo sistema.                                                                                 |  |
| Unidade Superior                            | Informe o código da unidade superior, ou clique no botão 🕵 para selecionar a unidade desejada. O nome da unidade será exibido no campo ao lado.            |  |
|                                             | Para apagar o conteúdo do campo, clique no 🕙 ao lado do campo<br>em exibição.                                                                              |  |
| Unidade de Tramitação das RA<br>de Esgoto   | Informe o código da unidade de tramitação, ou clique no botão 🗣<br>para selecionar a unidade desejada. O nome da unidade será<br>exibido no campo ao lado. |  |
|                                             | Para apagar o conteúdo do campo, clique no botão 💐 ao lado do<br>campo em exibição.                                                                        |  |
| Unidade Centralizadora                      | Selecione uma das opções disponibilizada pelo sistema.                                                                                                    |  |
| Unidade Repavimentadora                     | Selecione uma das opções disponibilizada pelo sistema.                                                                                                    |  |
| Unidade de Esgoto?(*)                       | Campo obrigatório - Selecione uma das opções "Sim" ou "Não".                                                                                               |  |
| Unidade Abre Registro de<br>Atendimento?(*) | Campo obrigatório - Selecione uma das opções "Sim" ou "Não" para<br>não permitir a unidade abrir RA.                                                       |  |
| Unidade Aceita Tramitação?(*)               | Campo obrigatório - Selecione uma das opções "Sim" ou "Não".                                                                                               |  |
| Unidade Central de<br>Atendimento?(*)       | Campo obrigatório - Selecione uma das opções "Sim" ou "Não".                                                                                               |  |
| Unidade Tarifa Social?(*)                   | Campo obrigatório - Selecione uma das opções "Sim" ou "Não".                                                                                               |  |
| Meio de Solicitação Padrão(*)               | Campo obrigatório - Selecione uma das opções disponibilizada pelo sistema.                                                                                 |  |
| Município                                   | Informe o código do município, ou clique no botão 🔍 para selecionar município desejado. O nome do município será exibido no campo ao lado.                 |  |
|                                             | Para apagar o conteúdo do campo, clique no botão 💐 ao lado do campo em exibição.                                                                           |  |

Observação: Os campos obrigatórios estão marcados com um asterisco vermelho (\*)

From: https://www.gsan.com.br/ - Base de Conhecimento de Gestão Comercial de Saneamento

Permanent link: https://www.gsan.com.br/doku.php?id=inserir\_unidade\_organizacional&rev=1396537631

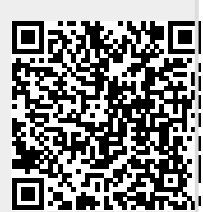

Last update: 31/08/2017 01:11